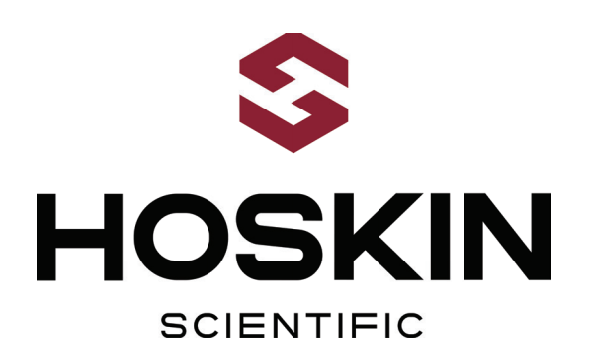

# PRE-OPERATION TEST AND VERIFICATION PLAN (POPVP) FOR ND1 HEADWORKS

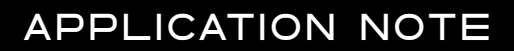

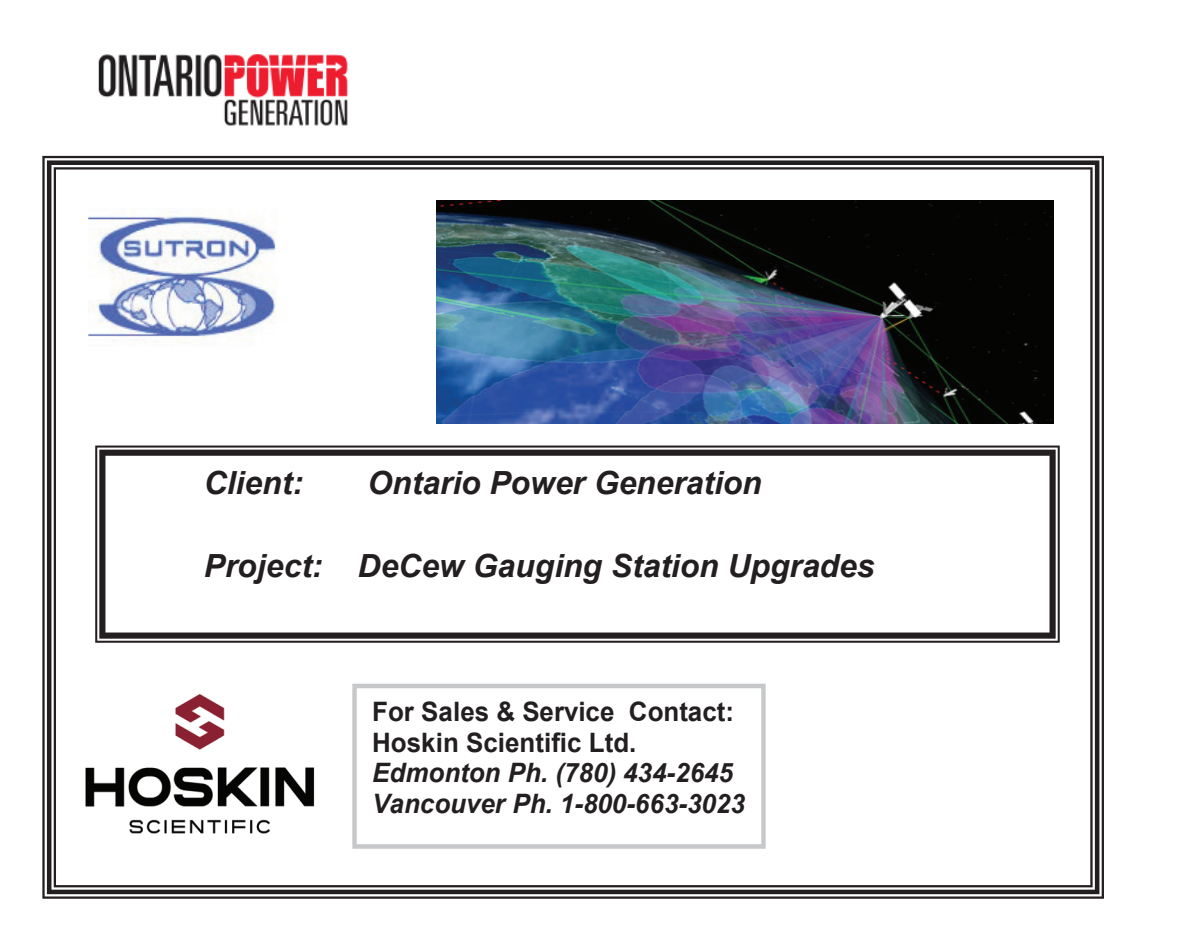

Supplying Testing & Monitoring Instruments Since 1946

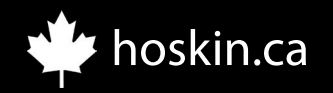

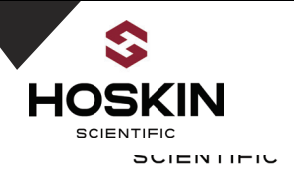

| Enclosure External Inspection |   |             |
|-------------------------------|---|-------------|
| Date: D/M/                    | ′ | Time: H : M |
| Gauge #                       |   |             |
| Site Name                     |   |             |
| Inspected by:                 |   |             |

| Description                                                              | Completed<br>Y/N |
|--------------------------------------------------------------------------|------------------|
| Inspect for Damage                                                       |                  |
| Station Name Label Correct                                               |                  |
| Enclosure mounting tabs secured to enclosure                             |                  |
| Enclosure mounting tabs secured to mounting structure                    |                  |
| Cable glands Installed/secured and with grommets or Liquid Tight Conduit |                  |
| Power connected to proper enclosure port                                 |                  |
| Sensors connected to proper enclosure port                               |                  |
| GPS Garmin Antenna connected to proper enclosure port                    |                  |
| Earth Ground connected to external enclosure ground lug                  |                  |
| Door and door latch functional                                           |                  |
| Door key lock located and functional                                     |                  |
| Spare Kit located (desiccant, corrosion inhibitor, conduit putty)        |                  |

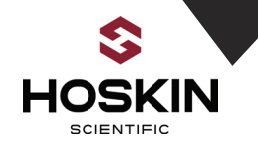

| Enclosure Internal Inspection |       |          |
|-------------------------------|-------|----------|
| Date: D/M/                    | / Tir | me: H: M |
| Gauge #                       |       |          |
| Site Name                     |       |          |
| Inspected by:                 |       |          |

| Description                                                                   | Completed |
|-------------------------------------------------------------------------------|-----------|
| Inspect for Damage                                                            |           |
| Back panel secured                                                            |           |
| Sunsaver Solar Regulator Secured                                              |           |
| ES450 Cellular Modem                                                          |           |
| a) Mounting screws tight                                                      |           |
| <ul> <li>b) Coaxial Cable Connected to ES450 SMA Connector</li> </ul>         |           |
| c) Coaxial Cable from ES450 connected to Antenna Lightning Arrestor           |           |
| d) Power Cable Connector installed and secure                                 |           |
| e) Ethernet cable installed and secure                                        |           |
| Sutron 9210 Datalogger                                                        |           |
| f) Mounting screws tight                                                      |           |
| g) 9210 Display- check for cracks, scratches                                  |           |
| <ul> <li>h) Power connections installed and secure</li> </ul>                 |           |
| i) Ethernet cable installed and secure                                        |           |
| Weidmuller Terminals Secured to DIN Rail / Terminal Jumpers Present / Secured |           |
|                                                                               |           |
| Inspect for loose/damaged wires                                               |           |
| Spare Euses Installed in Euse Holder                                          |           |
|                                                                               |           |
| Desiccant Pack, Corrosion Inhibitor, Conduit putty installed                  |           |
|                                                                               |           |
| Comments:                                                                     |           |
|                                                                               |           |
|                                                                               |           |

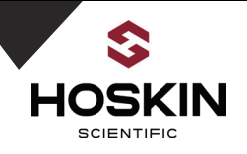

# 

| Description                                                                                                    | Completed |
|----------------------------------------------------------------------------------------------------|-----------|
| Open Fuse Terminals:                                                                                                    |           |
| L(120VAC), CHG+, 9210+, BAT+, ETH+, 9210+, FIBER+, CELL+                                                                                                    |           |
|                                                                                                    |           |
|                                                                                                    |           |
| Connect 120VAC power as per wiring chart (Licensed Electrician required)                                                                                                    |           |
| Measure AC Volts between L & N if 110-120 VAC VAC =                                                                                                    |           |
| Open Disconnect Terminals BAT(+), PWR                                                                                                    |           |
| Make sure battery terminal BAT(+) is open                                                                                                    |           |
| Connect Battery (+)>BAT(+)                                                                                                    |           |
| Connect Battery (-)>BAT(-)                                                                                                    |           |
| Close terminal switch BAT(+)                                                                                                    |           |
| Measure Battery voltage between BAT(+) & BAT(-) if >12VDC to 14VDC go to next step VDC =                                                                                                    |           |
| Close terminal L(120VAC) to connect AC Power to panel                                                                                                    |           |
| Close terminal CHG to enable battery charging system . Charger Ready Led will illuminate                                                                                                    |           |
| Wait for the Charging LED to come on which indicates battery is charging (refer to Marinco 28210 charger manual to review LED operation). Note: the state of charging is dependent on the battery voltage |           |
| When charging LED comes on, measure battery Voltage again it should be increasing slowly increasing.                                                                                                    |           |

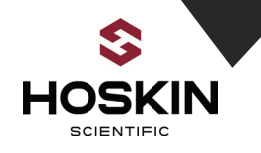

| Close disconnect terminal PWR to enable 12V power to system components |  |
|------------------------------------------------------------------------|--|
| Close Fused terminal 9210+ note the datalogger powers ON\              |  |

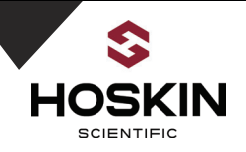

| Sierra Wireless ES450 Cellular Modem Inspection and Test Plan |                     |  |
|---------------------------------------------------------------|---------------------|--|
| <b>Date:</b> D/M/Y                                            | <b>Time:</b> H: M   |  |
| Model #                                                       | Serial #            |  |
| Site Name                                                     | Firmware<br>Version |  |
| Inspected by:                                                 |                     |  |

| Description                                                                        | Completed |
|------------------------------------------------------------------------------------|-----------|
| Inspect for Damage                                                                 |           |
| a) Modem Housing                                                                   |           |
| b) Antenna Connections                                                             |           |
| c) Coaxial Cable                                                                   |           |
| d) Ethernet Cable                                                                  |           |
| e) Power Cable and Connections                                                     |           |
| ES450 Modem Connections                                                            |           |
| a) ES450 SMA antenna connector tight                                               |           |
| <ul> <li>b) ES450 antenna cable connected to antenna lightning arrestor</li> </ul> |           |
| c) Antenna lightning arrestor oriented correctly (to equipment / to antenna)       |           |
| d) Antenna lightning arrestor N Male connector tight                               |           |
| e) ES450 modem Ethernet cable connected directly to 9210 datalogger                |           |
| bypassing the Ethernet switch                                                      |           |
| f) ES450 power connector attached and secure                                       |           |
| ES450 Yagi Cell Antenna                                                            |           |
| a) Outside inspection of ES450 Yagi directional antenna                            |           |
| b) Yagi antenna mast mounting bracket secure                                       |           |
| c) Aim the Yagi antenna pointing it to the closest Bell/Telus tower. Further       |           |
| adjustments of the antenna can be made using the cell modem diagnostics            |           |
| signal strength.                                                                   |           |
| d) Connect LMR400 Coaxial cable from Omni antenna to the enclosure                 |           |
| antenna lightning arrestor. Verify the connections are tight . Verify the          |           |
| cable is not kinked and there is no stress on the coaxial connectors.              |           |
| e) Ensure the coaxial cable connections are weather proofed with splicing /        |           |
| electrical tape                                                                    |           |
|                                                                                    |           |
| Power on and Test ES450 Cellular Modem                                             |           |
| a) ES450 modem SIM cards have been previously installed                            |           |
| b) Follow power-on sequence from previous steps under "Panel Power                 |           |
| Connections".                                                                      |           |
| c) Close fused terminal switch CELL+ and verify the ES450 modem power on           |           |

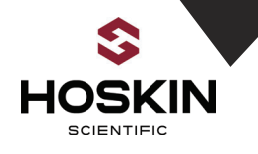

| by checking that the LED's start flashing when power is first applied<br>d) POWER LED: Solid Green<br>e) Signal LED:<br>4-5 Bars: Solid Green (no action required)<br>2-3 Bars: Solid Amber (no action required)<br>1 Bar: Flashing Amber (make adjustments to improve signal)<br>0 Bar: Flashing Red (make adjustments to improve signal) |  |
|----------------------------------------------------------------------------------------------------|--|
| <ul> <li>f) Network LED:</li> <li>Solid Green: Registered to an LTE network</li> <li>Solid Amber: Registered to a 3G or 2G network</li> <li>Flashing Green: Registered to the Bell network</li> <li>Flashing Red: No network available (check antenna, SIM card</li> <li>and APN)</li> </ul>                                               |  |
| <ul> <li>g) Activity:<br/>Flashing Green Traffic is being transmitted or received over the WAN<br/>interface. Check when network is talking:</li> </ul>                                                                                                    |  |
| <ul> <li>h) Ethernet LED<br/>Activity: right LED is solid amber when a link is present and flashing<br/>amber when there is activity check when network talking</li> </ul>                                                                                                    |  |
| ACE Manager<br>Using LAP top computer plug in straight through Ethernet cable into the lap                                                                                                    |  |
| top Ethernet port<br>a) From browser URL type:<br>192.168.13.31:9191 (direct Ethernet connection)<br>10.0.1.29 :9191 Cell modem communications with Static IP Address                                                                                                    |  |
| b) ACEManager HTML web page will load<br>c) User Name: User / Password: Jegwaig4                                                                                                    |  |
| <ul> <li>d) Status Page verify:</li> <li>• Verify Active WAN IP Address: 10.0.1.29:::</li> </ul>                                                                                                    |  |
| <ul> <li>Verify Network Service Type: 2G, 3G:, LTE</li> <li>Signal Quality(ECIO) :</li> </ul>                                                                                                    |  |
| 0 to -6 Good<br>-7 to -10 Fair<br>-11 to -20 Poor<br>• RSCP (Expected values are in the range of -50 dB to -120 dB)                                                                                                    |  |
| e) ALEOS Software Version<br>f) WAN/ Cellular                                                                                                    |  |
| SIM Card Slot 1 Verify APN in use:<br>opgdecew.cntlstatic.bell.ca                                                                                                    |  |

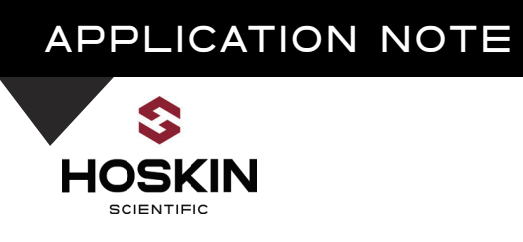

| g) WAN/Cellular Network Roaming Preference: Home Only<br>h) LAN: Ethernet Port 192.168.13.31<br>i) Services / Ace Manager : Both HTTP and HTTPS             |  |
|----------------------------------------------------------------------------------------------------|--|
| ES450 Modem Test                                                                                                    |  |
| <ul> <li>a) With a remote Gauging station with ES450 modem installed and<br/>commissioned plug lap top computer into the Gateway Ethernet switch</li> </ul> |  |
| b) From browser enter the static IP address of the Montrose Gauge remote site as follows: Example: 10.0.1.29 :9191 make sure you can access the ES450       |  |
| web page                                                                                                    |  |
| <li>c) From Xterm software use Telnet and Static IP address of the remote site.</li>                                                                        |  |
| d) Make sure you can connect with Xterm to the remote site                                                                                                  |  |
|                                                                                                    |  |

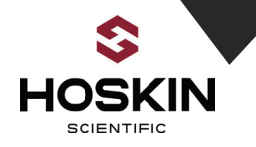

| Xlite 9210 Datalogger Inspection and Verification |            |  |  |
|---------------------------------------------------|------------|--|--|
| <b>Date:</b> D/M/Y                                | Time: H: M |  |  |
| Model #                                           | Serial #   |  |  |
| Site Name                                         | Firmware   |  |  |
|                                                   | Version    |  |  |
|                                                   |            |  |  |

## Inspected by:

Note: steps may be redundant if following other procedures in test plan

| Description                                                                                                    | Completed |
|----------------------------------------------------------------------------------------------------|-----------|
| Inspect for Damage: housing, display, mounting,, terminals                                                                        |           |
| Connect the sensors to the enclosure terminal strip as per the wiring chart                                                       |           |
| Close terminals BAT+ then Solar Breaker, 9210+ and note that the 9210 datalogger powers on                                        |           |
| Connect serial cable to COM1 of 9210 and connect using Xterm software                                                             |           |
| From Xterm main tab check to make sure Date and Time Correct (see GPS testing sequence below::::                                  |           |
| In Sutron Xterm using file transfer make sure modbus.sll file is in the flash directory.                                          |           |
| Verify 9210 Station Name:ND1HW Matches Site Setup File Name ND1HW.ssf and verify in the setup ta ND1HW is the current setup file. |           |
| Verify the Battery Voltage shown on the main Xterm tab is between 12.3 and 14.4VDC:                                               |           |
| Start the datalogger recording from the Xterm Main tab                                                                            |           |
| Go to Xterm Log Tab and view the data strings which are updated at 1 minute intervals                                             |           |
| Refer to data string documentation                                                                                                |           |
| Verify data string, and compare with sensor readings                                                                              |           |
| Verify Watchdog Counter increments by 1 each reading                                                                              |           |
| Comments:                                                                                                    |           |

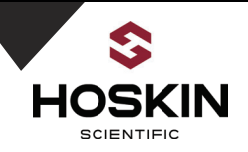

# WatchDog Counter Inspection and Verification /M\_\_/Y\_\_\_\_ Time: H \_\_:M\_\_\_

| Description                                                                                                    | Completed |
|----------------------------------------------------------------------------------------------------|-----------|
| On the 9210 terminal trip verify that a jumper is installed between #3 I/O2 and #5 $I/O3$                                                                                                    |           |
|                                                                                                    |           |
| From the Xterm file transfer verify the file watchdogDO3.bas is in the flash file directory                                                                                                    |           |
| From Xterm Setup Tab / Basic and go to "Scheduled Subroutines" making sure the DO3ON is enabled at 00:00:05 and DO3OFF enabled at 00:00:06 each with an interval of 00:01:00                                                                                                    |           |
| Start the datalogger recording and go to Xterm log tab and note the counter value (5 <sup>th</sup> value in data string) increments by one each logging interval.                                                                                                    |           |
| <ul> <li>If the counter value is not at 0 when the recording starts</li> <li>a) Stop the 9210 recording</li> <li>b) From Sensor tab go to "Calibrate"</li> <li>c) Select WatchDog counter and change the value to 0</li> <li>d) Start the recording and verify counter value</li> </ul> |           |

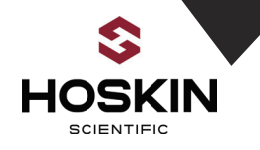

| Garmin GPS Inspection and Test Plan |                     |  |  |
|-------------------------------------|---------------------|--|--|
| Date: D/M/Y                         | <b>Time:</b> H: M   |  |  |
| Model #                             | Serial #            |  |  |
| Site Name                           | Firmware<br>Version |  |  |
| Inspected by:                       |                     |  |  |

| Description                                                                               | Completed |
|-------------------------------------------------------------------------------------------|-----------|
| Inspect for Damage                                                                        |           |
| a) GPS Housing                                                                            |           |
| b) GPS Garmin Connector                                                                   |           |
| c) GPS Garmin Cable                                                                       |           |
| Power Cormin CPS Antonno                                                                  |           |
| a) Onen terminal GPS 12V                                                                  |           |
| <ul> <li>b) Connect Garmin GPS Antenna to Panel Terminals as per wiring chart</li> </ul>  |           |
| c) Close terminal 12V to power on Garmin GPS                                              |           |
| Test Garmin GPS                                                                           |           |
| a) The Garmin Basic file is programmed to synch the 9210 logger clock to GMT              |           |
| -5. If you want to edit the local time offset you have to download the basic              |           |
| file , edit the time zone then reload it on the 9210 flash drive.                         |           |
| b) Connect to 9210 with Xterm                                                             |           |
| c) Go to Setup tab – Basic – Scheduled Subroutines                                        |           |
| d) Ensure that Garmin.BAS is scheduled to run at:                                         |           |
| e) Time: 00:00:02/ for testing change Interval to: 00:01:00                               |           |
| f) Change to to arbitrary time that is different from local Eastern time                  |           |
| g) Start datalogger recording and wait 2 minutes                                          |           |
| n) Goto Xterm main tab and ensure that the automatically changes to local<br>Fastern time |           |
| i) If time switches correctly go to next step to change GPS BAS schedule to               |           |
| final configuration at Time 00:00:02 @ 06:00:00 Interval.                                 |           |
| j) If time shift is not correct then edit GPS.BAS file and adjust local time offset       |           |
| k) If GPS time does not shift then go to the Log Tab / system Log and check               |           |
| for GPS errors then test GPS by going to a) Hyperterminal 38400, 8N1. b)                  |           |
| Connect Null modem cable from PC into GPS RS-232 termination module.                      |           |
| c) Start Hyperterminal and GPS data from Garmin should stream data. d)                    |           |
| check GPS location is correct. Correct cabling or switch Garmin GPS and                   |           |
| cable. Check Garmin for proper line of site to satellites.                                |           |
|                                                                                           | 1         |

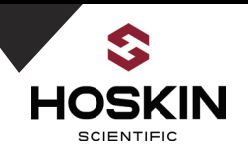

Final Sutron Xterm Software Configuration for GPS

- a) Connect to 9210 with Xterm
- b) Go to Setup tab Basic Scheduled Subroutines
- c) Ensure that Garmin.BAS is scheduled to run at: Time: 00:00:02\_\_\_\_/ Interval: 06:00:00 \_\_\_\_

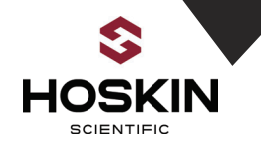

| Door Switch Alarm Inspection and Verification |     |        |       |                   |
|-----------------------------------------------|-----|--------|-------|-------------------|
| Date:                                         | D_  | _ / M_ | _ / Y | <b>Time:</b> H: M |
| Inspe                                         | cte | d by:  |       |                   |

| Description                                                                    | Completed |
|--------------------------------------------------------------------------------|-----------|
| In the enclosure locate the terminal section digital and note terminal I/O4    |           |
|                                                                                |           |
| Wire the normally closed door switch dry contact into terminals I/O4 and DGND  |           |
| While in the Xterm sensors tab view the DoorAlarm status DIO1 Ch. 4=1 with the |           |
| door closed. Then open the door and verify the value goes to 0 indicating an   |           |
| alarm. To update the value highlight door alarm then select MEAS.              |           |
| Start the datalogger recording and go to Xterm log tab and note the Door Alarm |           |
| value in the data string and Modbus register                                   |           |
|                                                                                |           |
| Verify Operation:                                                              |           |
| Door Closed: I/O4 = 1                                                          |           |
| Door Open : I/O4 = 0                                                           |           |

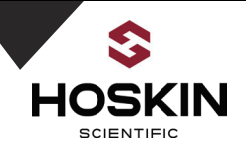

# Heat Lamp Alarm Inspection and Verification

| Date: D/M/Y   | Time: H: M |
|---------------|------------|
| Inspected by: |            |

| Description                                                                                                    | Completed |
|----------------------------------------------------------------------------------------------------|-----------|
| In the enclosure locate the terminal section digital and note terminal I/O5                                                                                                    |           |
| Wire the normally closed heat lamp switch dry contact into terminals I/O5 and DGND                                                                                                    |           |
| While in the Xterm sensors tab view the HeatLampAlarm status DIO1 Ch. 5=1 with the Heatlamp off. Then turn off the heat lamp and verify the value goes to 0 indicating an alarm. To update the value highlight HeatLamp then select MEAS. |           |
| Start the datalogger recording and go to Xterm log tab and note the HeatLamp<br>Alarm value in the data string and Modbus register                                                                                                    |           |
| Verify Operation:<br>HeatLamp Off: I/O4 = 1<br>HeatLamp On : I/O4 = 0                                                                                                    |           |

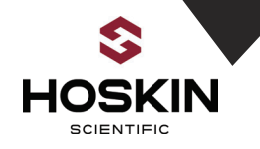

| Shaft Encoder Inspection and Verification |                     |  |
|-------------------------------------------|---------------------|--|
| Date: D/M/Y                               | Time: H: M          |  |
| Model #                                   | Serial #            |  |
| Site Name                                 | Firmware<br>Version |  |
| Inspected by:                             |                     |  |

| Description                                                                                                    | Completed |
|----------------------------------------------------------------------------------------------------|-----------|
| Inspect for Damage – housing, shaft bearings, display, mounting, cable                                                                                                    |           |
| <ul> <li>a) Install the lithium 1/2AA battery as per the encoder manual. Verify the<br/>display powers on with the battery installed.</li> </ul>                                           |           |
| <ul> <li>b) Connect shaft encoder SDI-12 cable to enclosure terminals as per wiring<br/>chart</li> </ul>                                                                                   |           |
| <ul> <li>c) Open disconnect terminal SDI-12 12V during sensor wiring (assumes 9210<br/>datalogger panel has been energized)</li> </ul>                                                     |           |
| Without the SDI-12 12V terminal open, the encoder has no external power, note that shaft encoder display still operates from its back up battery note the battery voltage from the display |           |
| Close disconnect terminal SDI-12 12V and note that the shaft encoder LED powers on                                                                                                    |           |
| Using a laptop computer open Sutron Xterm software and connect the serial port to the 9210 datalogger                                                                                      |           |
| Go to the Xterm Sensors tab and select the SDI button. Select Find making sure the shaft encoder is detected on address 0                                                                  |           |
| Note shaft encoder SDI-12 Address = 0 (if the encoder address is not 0 then send xA0 command to encoder from Xterm. Where x is the current address)                                        |           |
| Send Command 0XWC+.375+4 (sets encoder wheel circumference to 0.375m and right digits 4)                                                                                                   |           |
| Send 0XWC then D0 to verify this programming                                                                                                    |           |
| Send command 0XT+30 (sets encoder averaging to 30 seconds)                                                                                                    |           |
| Send 0XT then D0 to verify this programming                                                                                                    |           |

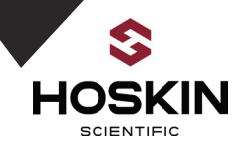

- a) Send command C4 to initiate an average measurement, wait 35 seconds
- b) Send command D0
- c) Note encoder value
- d) Rotate encoder wheel 360 degrees
- e) Send command C4, wait 35 seconds, Send command D0
- f) Note encoder value changes by 0.375 meters \_\_\_\_\_

Take a manual stage measurement

Send SDI-12 Command 1**XS***ddd.dddd* where ddd.dddd is the observer data in meters

Start the 9210 datalogger recording From Xterm Log Tab verify that first data point matches observer value. The encoder values are logged and updated once per minute. Once complete follow OPG Encoder Commissioning Guide

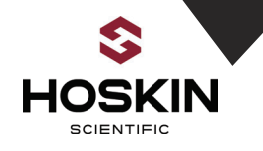

| Xlite 9210 Modbus TCP Communications with ES450 Modem |            |  |  |
|-------------------------------------------------------|------------|--|--|
| Inspection and Verification                           |            |  |  |
| Date: D/M/Y                                           | Time: H: M |  |  |
| Model #                                               | Serial #   |  |  |
| Site Name                                             | Firmware   |  |  |
|                                                       | Version    |  |  |
| Inspected by:                                         |            |  |  |

| Description                                                                                                    | Completed |
|----------------------------------------------------------------------------------------------------|-----------|
| Make sure the Ethernet communication cable from the 9210 ETH port is connected directly to the ES450 cell modem Ethernet port.                                                                                                    |           |
| From Xterm Setup tab go to Modbus Slave and verify:<br>a) Modbus TCP Slave setup on Port 502                                                                                                    |           |
| <ul> <li>From Xterm Graphical Set-up MB Block verify:</li> <li>a) SE1 Registers are: 1-2</li> <li>b) Register Type: Holding Register</li> <li>c) MSW: Hi Register</li> </ul>                                                                                                    |           |
| <ul> <li>During this procedure you can enable the panel ethernet switch and connect the ES450 modem and the 9210 datalogger. The user can now poll the Using Modscan to Verify the Modbus Readings on 9210</li> <li>a) Turn 9210 datalogger recording on,</li> <li>b) Turn on the Ethernet switch by closing terminal ETH+</li> <li>c) Connect 9210 ethernet cable to the ethernet switch then connect the lap top computer to the ethernet switch.</li> <li>d) Change the laptop network settings for IPV4 with Fixed IP: 192.168.13.40 / 255.255.255.0 / Gateway 192.168.13.31</li> <li>e) Poll the 9210 logger using Modscan 192.168.13.34 Port 502</li> <li>f) See Modbus table below. Cross check the Modbus data with the data in the 9210 Log</li> </ul> |           |
| Start datalogger recording from Xterm Main tab                                                                                                    |           |
| Verify Watchdog Counter increments by 1 each reading                                                                                                    |           |

Hoskin Scientific Limited has been supplying testing and monitoring instruments since 1946. Although our range is broad, we focus on three major markets including:

Geotechnical & Materials Testing **Environmental Monitoring Test & Measurement Instrumentation** 

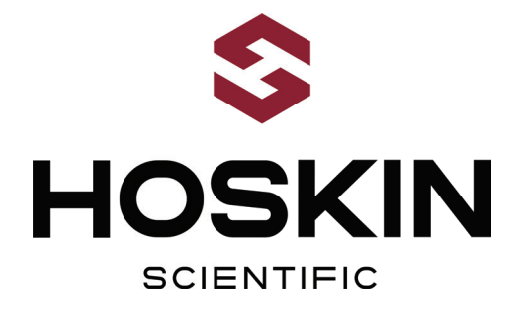

Hoskin Scientific operates out of four offices within Canada:

### Western Canada

3735 Myrtle Street Burnaby, BC V5C 4E7 T: (604) 872-7894 F: (604) 872-0281 salesv@hoskin.ca

Ontario & Atlantic Canada Québec

#5-3280 South Service Rd, W 300 Rue Stinson Oakville, ON L6L 0B1 T: (905) 333-5510 F: (905) 333-4976 salesb@hoskin.ca

Montréal, QC H4N 2E7 T: (514) 735-5267 F: (514) 735-3454 salesm@hoskin.ca

#### **Edmonton Service Centre**

11540 184 St NW Edmonton, AB T5S 2W7 T: (780) 434-2645 edmontonservice@hoskin.ca

For Technical Support Please Contact:

**Integrated Systems Division** Hoskin Scientific Ltd. 11540 184 St NW Edmonton, AB T5S 2W7 T: (780) 434-2645 systemssupport@hoskin.ca

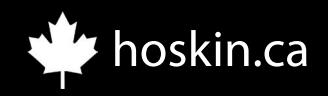